## 5 電子納税の方法

(1)ダイレクト納付 (2)納付状況の確認

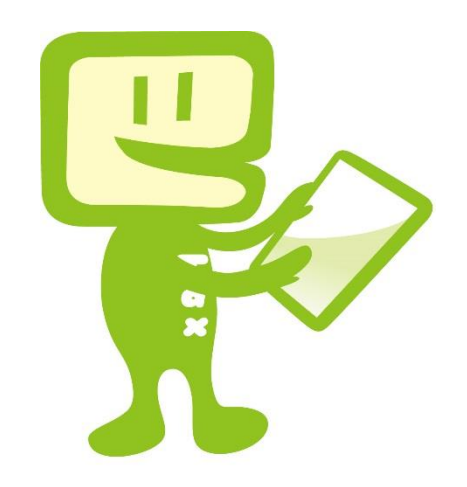

(1)ダイレクト納付

## O ダイレクト納付とは

事前に税務署に届出を提出しておけば、e-Taxを利用して電子申告などをした後に、簡単な 操作で、届出をした預貯金口座からの振替により、即時又は期日を指定して納付することができ るものです(「ダイレクト納付利用届出書」は国税庁ホームページからダウンロードできます。)。 ※ ダイレクト納付を利用するためには、事前に「ダイレクト納付利用届出書」を所轄の税務署に提出する必要があります。 ※「ダイレクト納付利用届出書」を提出してからダイレクト納付が利用可能となるまでに、1ヵ月程度の期間を要します。

| 利用者選択             | 納何区分番号通知確認                                                                                               | 23(受信通知)                                                |                        |       |                    |                                |         |                  |   |
|-------------------|----------------------------------------------------------------------------------------------------|---------------------------------------------------------|------------------------|-------|--------------------|--------------------------------|---------|------------------|---|
| 作成                |                                                                                                    |                                                         |                        |       |                    |                                |         |                  |   |
| 納付情報登録            |                                                                                                    |                                                         |                        |       |                    |                                |         |                  |   |
| 納付計画・準備           |                                                                                                    |                                                         |                        |       |                    |                                |         |                  |   |
| 署名可能一覧へ           | (注)电士申請寺証明書は)                                                                                            | 电ナ申請寺を提出した日村で提出元の税務者長から                                 | xx11241.8.9.           |       |                    |                                |         |                  |   |
| 送信可能一覧へ           | メール詳細(納付区分番号通                                                                                            | ŧ0)                                                     |                        |       |                    |                                |         | 1                | ~ |
| メッセージボックス         | 送信されたデータを受け付け                                                                                            | もした。※ この手続きは、申告データの送信ではありませ                             | ·ho                    |       |                    |                                |         |                  |   |
|                   | ※給付手袋の重換にご注意ください。<br>選択された約付手袋が完了しないまま、本画面または認りウインドウ(外部サイト)において、別途、約付手袋をされた場合、二重に約付されるおそれがありますのでご注意ください。 |                                                         |                        |       |                    |                                |         |                  |   |
| メッセージボックス         | 利用者識別番号                                                                                                  | 11111111111111                                          |                        |       |                    |                                |         |                  |   |
| E M               | 氏名又は名称                                                                                                   | 国税太郎                                                    |                        |       |                    |                                |         |                  |   |
| フォルタ作成・変更         | 受付番号                                                                                                    | 1111111111111111111                                     |                        |       |                    |                                |         |                  |   |
|                   | 受付日時                                                                                                    | xxxx/xx/xx xx:xx:xx                                     |                        |       |                    |                                |         |                  |   |
|                   | 納付先                                                                                                    | XX税務署                                                   |                        |       |                    |                                |         |                  |   |
|                   | 税目                                                                                                    | 消費税                                                     |                        |       |                    |                                |         |                  |   |
|                   | 甲告区分                                                                                                    | 確定申告                                                    |                        |       |                    |                                |         |                  |   |
| (1)甲告書データ又は納付     | 課税期間(自)                                                                                                  | 令和2年01月01日                                              |                        |       |                    |                                |         |                  |   |
|                   | 課税期間(至)                                                                                                  | 令和2年12月31日                                              |                        |       |                    |                                |         |                  |   |
| 情報データを送信後、メッ      | 合計金額                                                                                                    | хххх円                                                   |                        |       |                    |                                |         |                  |   |
| し パージー トラナ 記 日 !  | ダイレクト納付・クレジットカー                                                                                          | ※納付のご利用が可能です。                                           |                        |       |                    |                                |         |                  |   |
| セーンホック人を迭択し、      | ダイレクト納付をご利用になる                                                                                           | 場合には、「外仏が約付」ボタンを押してください。                                | ニュート・マンド・ボント 大学員 オイギョン |       |                    |                                |         |                  |   |
| 物体上について立になら       | クレジットカード納付を二利用                                                                                           | こなる場合には、「りレジットが一下納付」ボタンを押してください                         | 10 COLOR 0 COLOR 10    |       |                    |                                |         |                  | 1 |
| 俗納されている文信通知       | 国税電子申告・納税システ                                                                                             | ム(e-Tax)の利用に関するアンケートを実施しており:<br>テム(e-Tax)の利用に関するアンケート」へ | ますのでご協力ください。           |       |                    |                                |         |                  |   |
|                   |                                                                                                    |                                                         |                        |       |                    |                                |         | ~                | ~ |
| を唯認しまり。           |                                                                                                    |                                                         |                        |       | 发白:日子作(D) 发化外纳时(G) | インターネット りょうかか<br>シーキング(N) 納付(Q | M ORD-F | 交付請求( <u>K</u> ) | 1 |
|                   |                                                                                                    |                                                         |                        |       |                    |                                |         | 1                | 4 |
| 17 L 10 ANY - 201 |                                                                                                    | (2) ダイレク                                                | ト納付 (をクリック)            | します。「 |                    | 〈戻る()                          | ) 印刷(P) | 保存( <u>W</u> )   |   |
| 通知者寺一覧            |                                                                                                    |                                                         |                        |       |                    |                                |         |                  |   |
|                   |                                                                                                    |                                                         |                        |       |                    |                                |         |                  |   |
| 17917             |                                                                                                    |                                                         |                        |       |                    | 受付システムに接続中(SS                  | L)      | NUM              | _ |

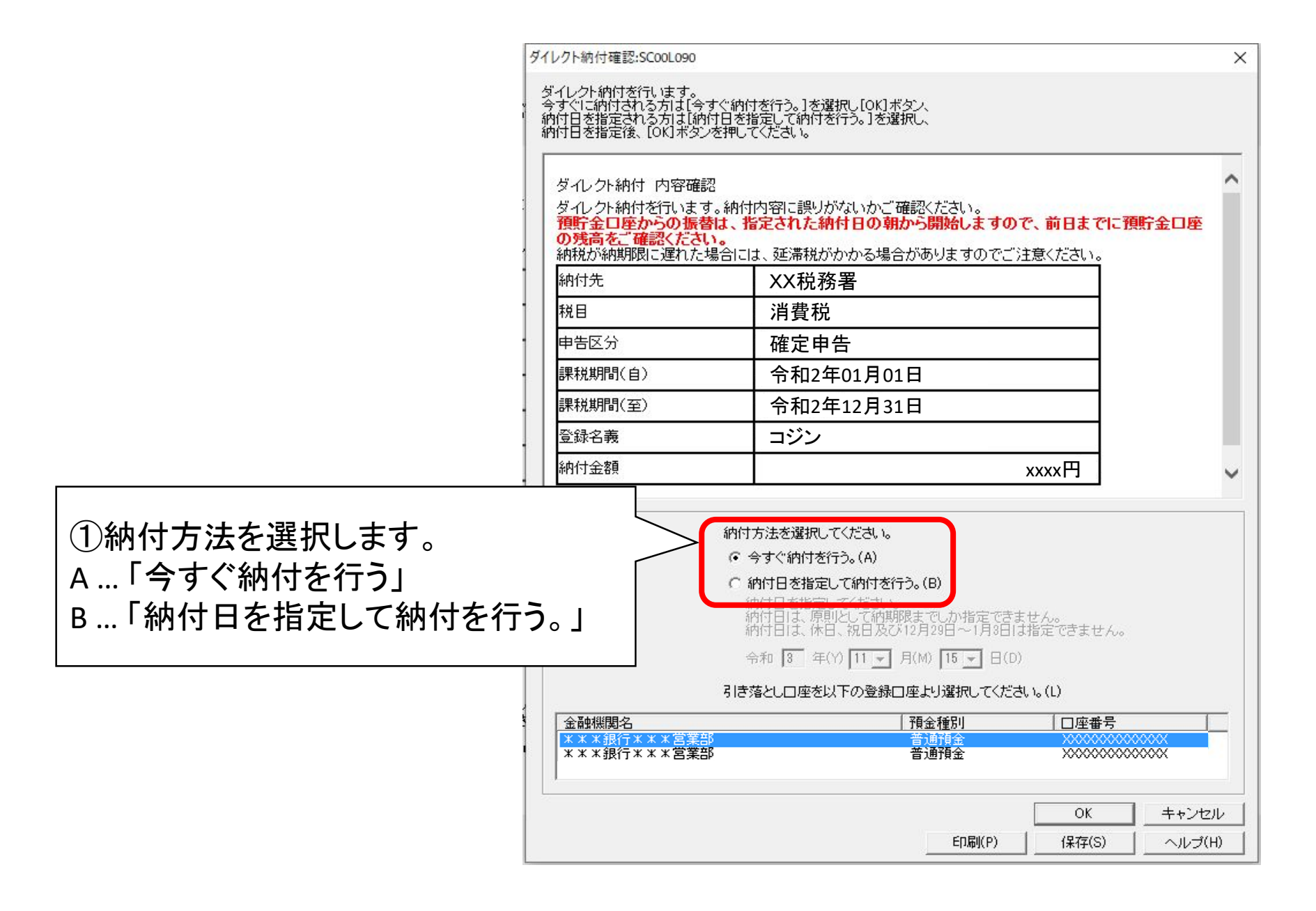

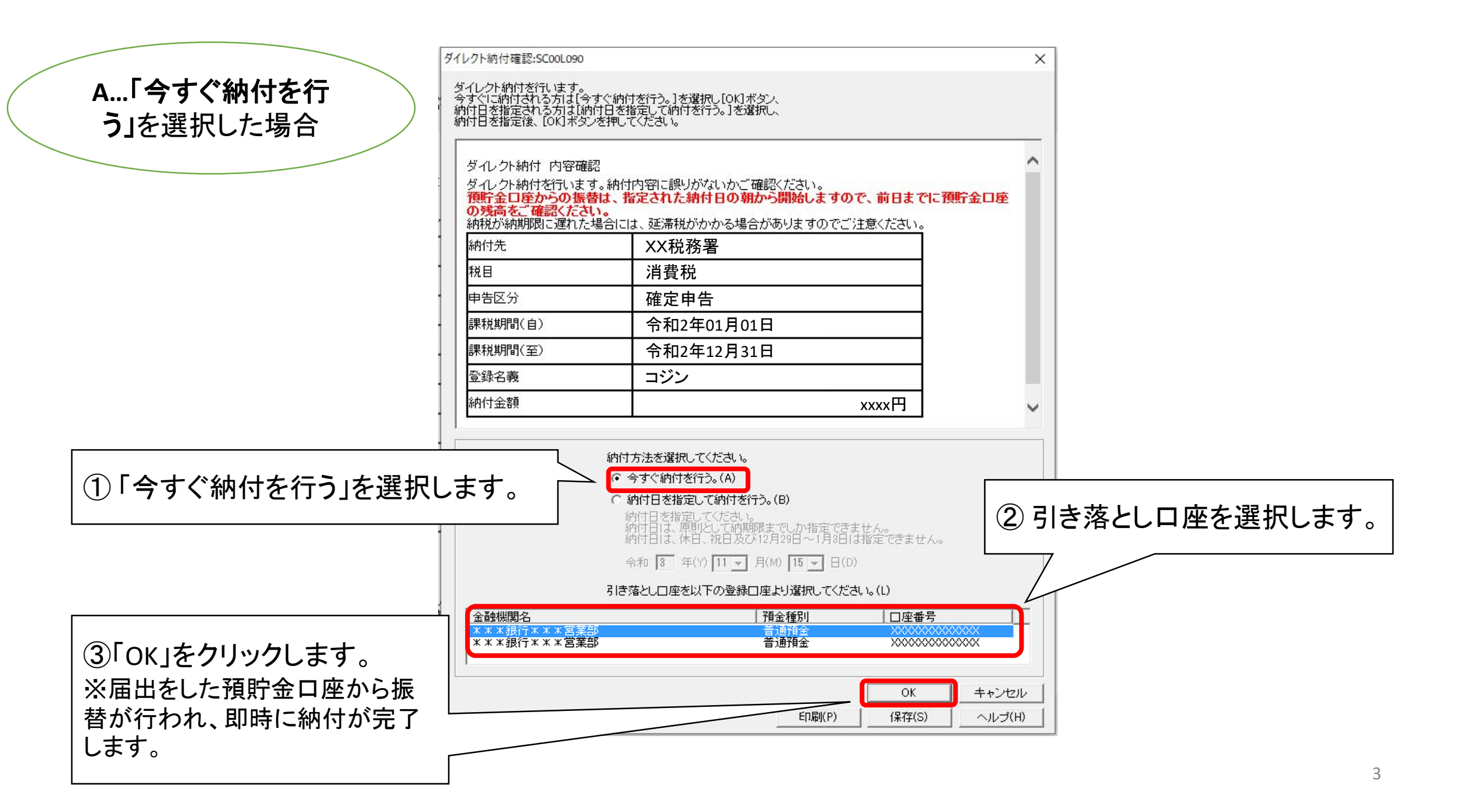

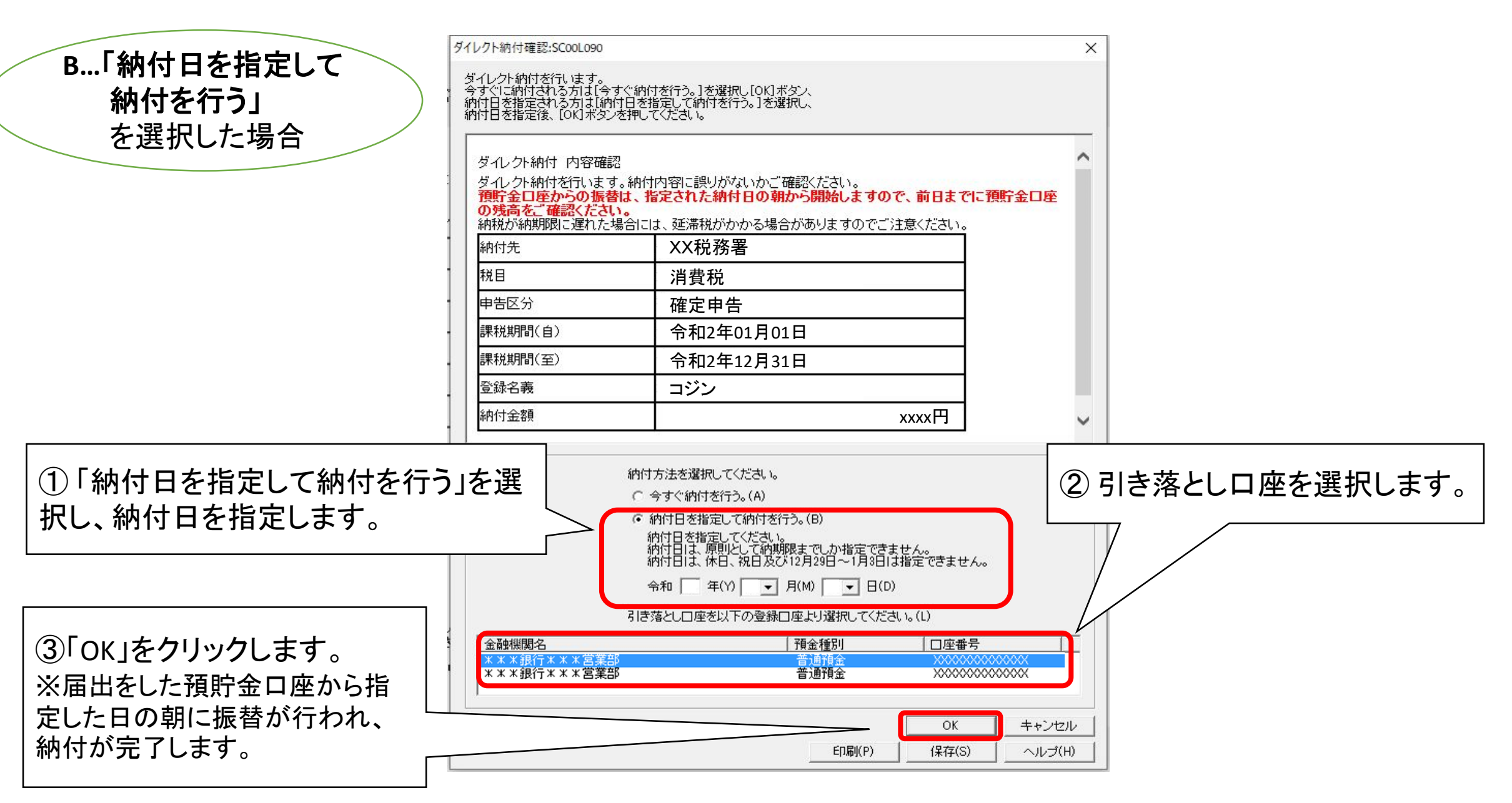

(2)納付状況の確認

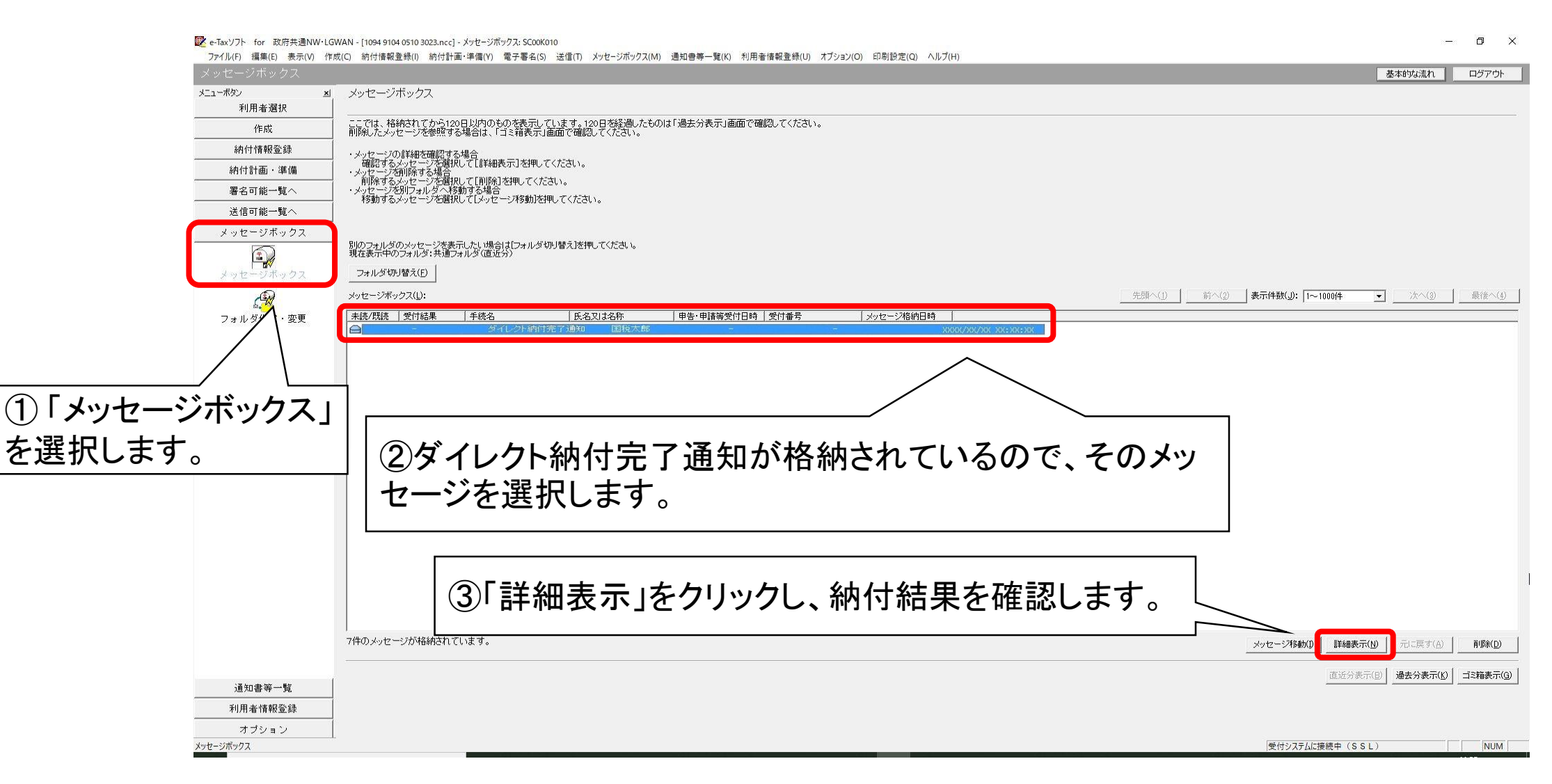